## Logging on to Google Classroom from Home:

Step 1: Sign in to your Google account by typing in www.google.com into your web browser and clicking the blue sign in button in the upper right corner of the screen.

Your login is:

(year of birth)(first inital)(surname)@lynghallschool.co.uk

Example: 05ajones@lynghallschool.co.uk

Your password is: Your School Login password

\*If you are having trouble logging in from home, make sure all other Google accounts

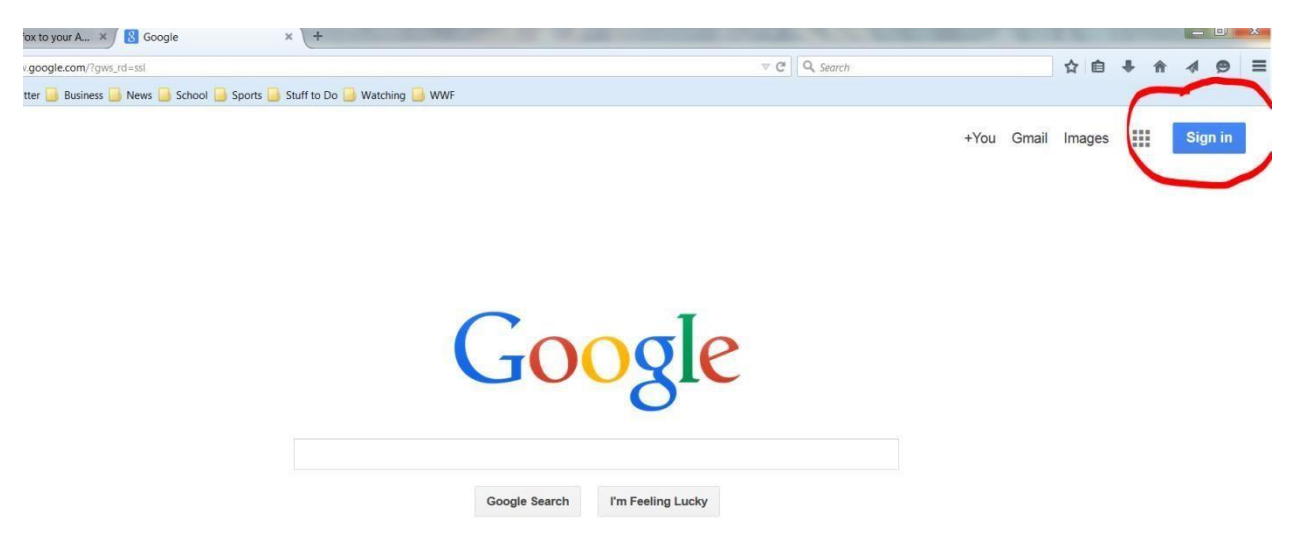

are signed out before you login in. If they aren't, you won't be able to log in.

Step 2: Go to the Google classroom by typing "Google classroom" in to the search box and clicking on the link that says "Classroom-Google".

| Google | Google Classroom login                                                                                                    | ٩ |
|--------|----------------------------------------------------------------------------------------------------|---|
| U      | google classroom login                                                                                                    |   |
|        | google classroom help                                                                                                    |   |
|        | google classroom sign in student                                                                                                    |   |
|        | google classroom teacher                                                                                                    |   |
|        | About 14,700,000 results (0.30 seconds)<br>Google Classroom<br>https://classroom.google.com/ -<br>Google Apps for Education: A suite of free productivity tools for classroom<br>collaboration. |   |
|        | Sign in to Classroom<br>To sign in for the first time: Web<br>browser Sign in to Classroom at                                                                                                   |   |
|        | More results from google.com »                                                                                                    |   |

Step 3: Select your class.

| valuation :<br>214-15<br>ebra Long | 8th Grade English Teache        | Honors 8th Grade English<br>Period 10<br>24 attudents |
|------------------------------------|---------------------------------|-------------------------------------------------------|
| UPCOMING ASSIGNMENTS               | NO UPCOMING ASSIGNMENTS         | NO UPCOMING ASSIGNMENTS                               |
|                                    |                                 |                                                       |
| I Grade English                    | 8th Grade English :<br>Period 1 |                                                       |
| UPCOMING ASSIGNMENTS               | NO UPCOMING ASSIGNMENTS         |                                                       |
|                                    |                                 |                                                       |